Lancer votre explorateur internet :

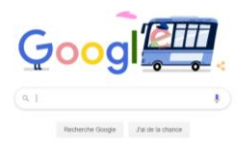

Chercher « skype »

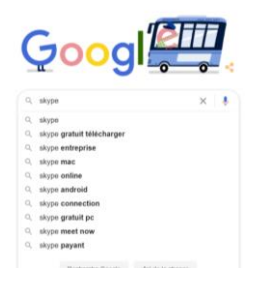

Vous arrivez sur cette liste, choisissez Skype outil de communication pour appeler et discuter.

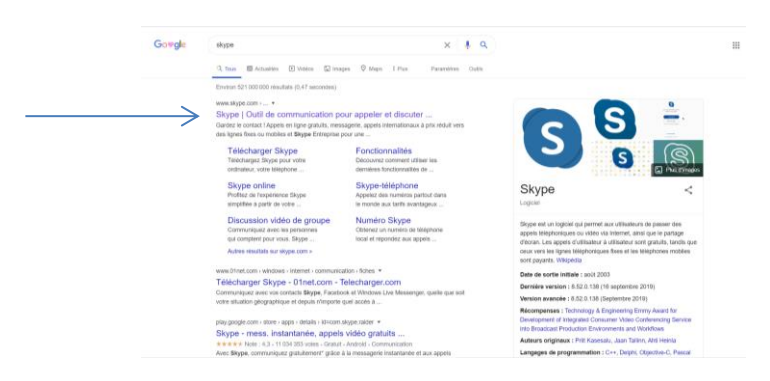

Cette fenêtre s'ouvre, vous cliquez sur lancer la discussion

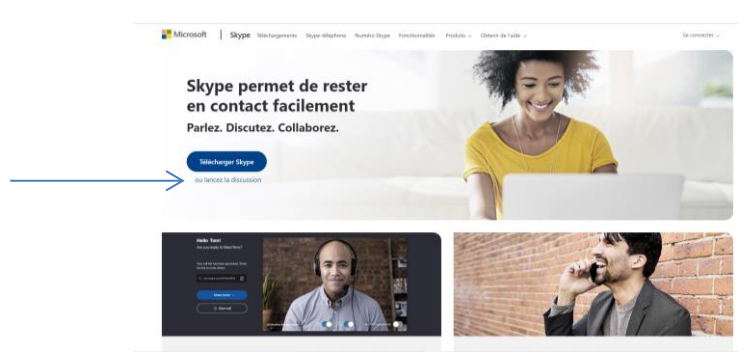

Cette fenêtre s'ouvre. Si vous avez déjà un compte microsoft, connectez-vous avec vos identifiants, sinon, cliquez sur créez-en un.

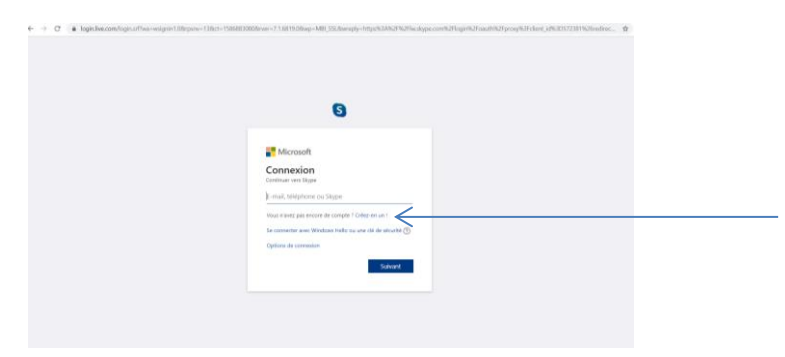

Ca vous ouvre cette fenêtre, cliquez sur « utilisez plutôt une adresse e-mail ».

| C signup.live.com/signup?wa=wsignin1.08epsnw=138ect=15868830 | IOBrver=7.1.6819.08wp=MBLSSL8twreply=https%34%2F%2Fin.skype.c | om%2Flogin%2Foauth%2Fproxy%3Fckent_id%3D572381%26redire 會 |  |
|--------------------------------------------------------------|---------------------------------------------------------------|-----------------------------------------------------------|--|
|                                                              |                                                               |                                                           |  |
|                                                              |                                                               |                                                           |  |
|                                                              |                                                               |                                                           |  |
|                                                              |                                                               |                                                           |  |
|                                                              |                                                               |                                                           |  |
|                                                              |                                                               |                                                           |  |
|                                                              | -                                                             |                                                           |  |
|                                                              | S                                                             |                                                           |  |
|                                                              | -                                                             |                                                           |  |
|                                                              |                                                               |                                                           |  |
|                                                              | -                                                             |                                                           |  |
|                                                              | Microsoft                                                     |                                                           |  |
|                                                              | Créer un compte                                               |                                                           |  |
|                                                              |                                                               |                                                           |  |
|                                                              | +33 	V Numéro de téléphone                                    |                                                           |  |
|                                                              |                                                               |                                                           |  |
|                                                              | Diriste pratit votre tereste e-mai                            |                                                           |  |
|                                                              |                                                               |                                                           |  |
|                                                              |                                                               |                                                           |  |
|                                                              | Sulvant                                                       |                                                           |  |
|                                                              |                                                               |                                                           |  |
|                                                              |                                                               |                                                           |  |
|                                                              |                                                               |                                                           |  |
|                                                              |                                                               |                                                           |  |
|                                                              |                                                               |                                                           |  |

Une fenêtre s'ouvre sur laquelle vous inscrivez votre adresse mail ( je ne l'ai pas en photo désolée...) puis on vous demande de créer un mot de passe pour cette adresse (ne mettez pas le mot de passe de votre compte mail, choisissez-en un autre, facile à retenir ex : Mus3\*skyp3) Puis cliquez sur Suivant.

|  | 0                                                                        |  |
|--|--------------------------------------------------------------------------|--|
|  | Microsoft                                                                |  |
|  | + ofine bonnaventure@yahoo.fr                                            |  |
|  | Créer un mot de passe                                                    |  |
|  | Entrez le mot de passe que vous souhaitez utiliser<br>avec votre compte. |  |
|  | Créer un mot de passe                                                    |  |
|  | Afficher le mot de passe                                                 |  |
|  | Sulvant                                                                  |  |
|  |                                                                          |  |

Cette fenêtre s'ouvre. Remplissez votre nom et votre prénom.

| 0                                                                                           |  |
|---------------------------------------------------------------------------------------------|--|
| Microsoft                                                                                   |  |
| <ul> <li>orline bonnavembre@yahoo h</li> </ul>                                              |  |
| Quel est votre nom ?                                                                        |  |
| Nous avons tensin de queiques informations<br>suppliemetaixes pour configurer votre compte. |  |
| Polyain                                                                                     |  |
| Hom                                                                                         |  |
| Subwert                                                                                     |  |
|                                                                                             |  |

En cliquant sur « suivant » cette fenêtre s'ouvre, remplissez votre date de naissance, (vous avez le droit de tricher !) puis cliquez sur « suivant ».

| Statement i state belle a schen. K                       | terme x +                                                                                                    |                               |
|----------------------------------------------------------|----------------------------------------------------------------------------------------------------|-------------------------------|
| <ul> <li>G a signal two one options and point</li> </ul> | eganver 1.980 Te 1.980 80,000 dieser 7.7.1.88 79,000 you dawe yn y chilprin Arwer w sigpe corriner iogerreer owd riechpi | usynations analysizations and |
|                                                          |                                                                                                    |                               |
|                                                          |                                                                                                    |                               |
|                                                          |                                                                                                    |                               |
|                                                          | 9                                                                                                    |                               |
|                                                          | 0                                                                                                    |                               |
|                                                          |                                                                                                    |                               |
|                                                          | 10 A A A A A A A A A A A A A A A A A A A                                                                                 |                               |
|                                                          | Microsoft                                                                                                    |                               |
|                                                          | + celine.bonnaventure@yahoo.hr                                                                                           |                               |
|                                                          | Quelle est votre date de                                                                                                 |                               |
|                                                          | naissance ?                                                                                                    |                               |
|                                                          | Many ments benefit do mediante informatione                                                                              |                               |
|                                                          | supplémentaires pour configurer votre compte                                                                             |                               |
|                                                          | Paysington                                                                                                    |                               |
|                                                          | France •                                                                                                    |                               |
|                                                          | The devices of the second second second second second second second second second second second second second s          |                               |
|                                                          | ing this tanks                                                                                                    |                               |
|                                                          |                                                                                                    |                               |
|                                                          | George                                                                                                    |                               |
|                                                          |                                                                                                    |                               |
|                                                          |                                                                                                    |                               |
|                                                          |                                                                                                    |                               |
|                                                          |                                                                                                    |                               |
|                                                          |                                                                                                    |                               |

Cette fenêtre s'ouvre. Vous devez regarder votre messagerie à cette étape car un code de 4 chiffres vous est envoyé pour confirmer votre adresse mail. Inscrivez ce code à l'emplacement demandé puis cliquez sur « suivant ».

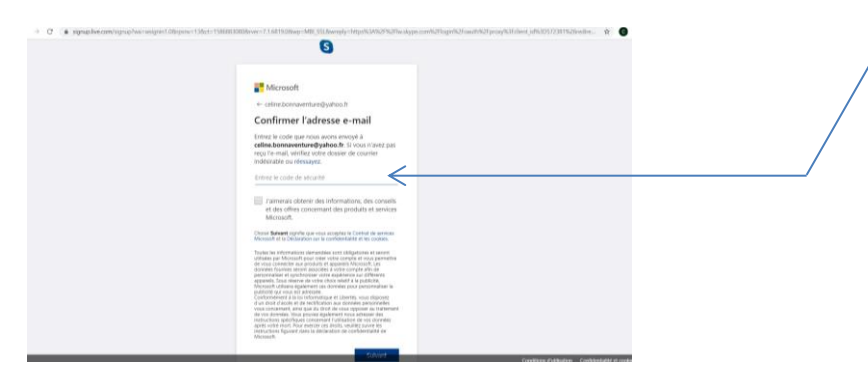

Cette fenêtre s'ouvre. Il faut taper les lettres que vous voyez puis vous cliquez sur « suivant ».

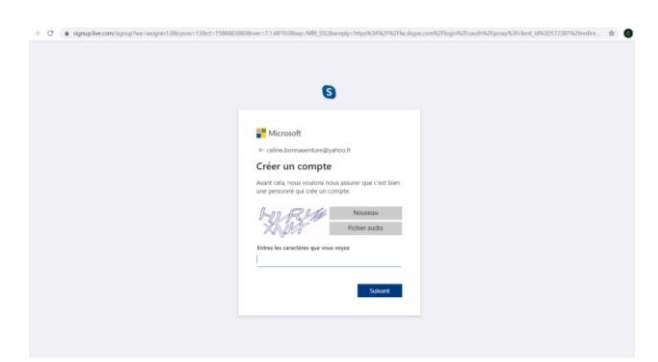

Cette fenêtre s'ouvre. Cliquez sur « les informations sont correctes ».

| 3                                                                                                    |  |
|----------------------------------------------------------------------------------------------------|--|
| and Microsoft                                                                                                    |  |
| csline.bornaventare@yahoo.9                                                                                                    |  |
| Vos informations de sécurité<br>sont-elles toujours correctes ?                                                                                                    |  |
| Note a solutions implement note assume que<br>ces informations de inductión en la jour, alto de nous<br>en servir pour vinitém vatre identific ou sous signales<br>un évente probleme sar avaice complex. |  |
| adine.bonsembare@yahos.h                                                                                                    |  |
| Mix le supplie plus teel<br>Réstrie 2 jour multimant<br>Les héterménes untiblert, correctes                                                                                                    |  |
|                                                                                                    |  |

Voilà ! Vous avez votre compte skype ! Bravo !

On vous propose de choisir votre avatar, vous pouvez ajouter une image (de vous, d'un paysage,...) ou non. Dans ce cas-là, cliquez sur « ignorer ».

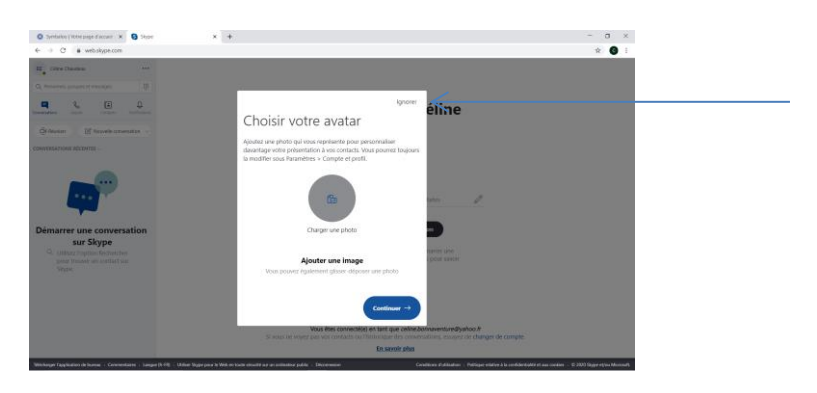

Cette fenêtre s'ouvre. Cliquez sur « test audio » pour vérifier que vous entendez bien puis sur « continuer ».

| <ul> <li>O a selaippeare</li> </ul>                              |                                                                                                    | * 6 |
|------------------------------------------------------------------|----------------------------------------------------------------------------------------------------|-----|
| e Calley Danieles                                                |                                                                                                    |     |
|                                                                  | + ijon áline                                                                                                    |     |
| anders and search definition                                     | Testez la fonction audio                                                                                                    |     |
| Granes Electric constantes                                       | Non-share of the second section of a first start of the first                                                                                                    |     |
|                                                                  | rinou anno terror que nove sacerte es den es que noncome<br>constituent pour tojas de modifie altificaciente<br>dans Profi > Pacenetos > Audio et vidio.                                                                                                    |     |
|                                                                  | Micro Kimm in microphone (Institut High Default).                                                                                                    |     |
|                                                                  | Haut parleurs - Meni parleur (bankes (barles) Mg) (balles)                                                                                                    |     |
|                                                                  | P Test audio                                                                                                    |     |
| sur Skype                                                        | 🗞 Passer un appel de test gratuitement                                                                                                    |     |
| G. others instant Recenter<br>and Second and California<br>Upper | and the second second se |     |
|                                                                  |                                                                                                    |     |
|                                                                  |                                                                                                    |     |
|                                                                  | Vous Res connecting an tant gue celles Zontaventure@yafco.f                                                                                                    |     |
|                                                                  | In seven when                                                                                                    |     |

Cette fenêtre s'ouvre. Vérifiez que la diode à côté de votre webcam s'allume, et que l'image qui apparaît à l'écran est bonne. Si besoin, orientez votre écran (si vous êtes sur un ordinateur ou un téléphone portable) ou votre webcam différemment. Puis cliquez sur « continuer ».

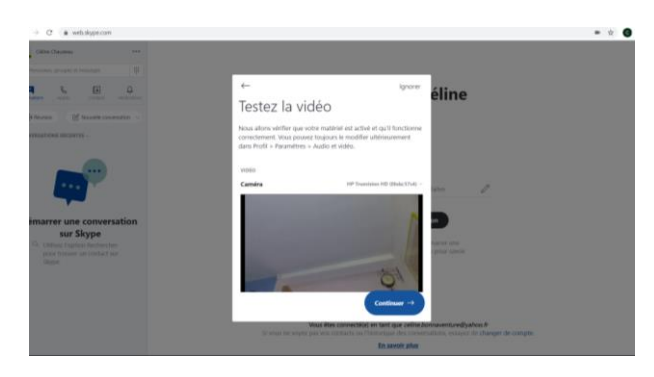

Cette fenêtre s'ouvre, cliquez sur « ok ».

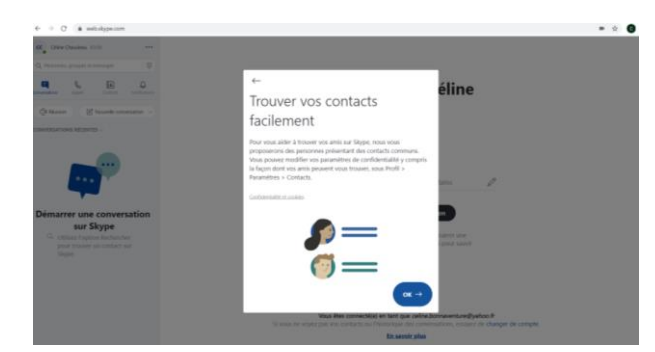

Voilà ! Vous êtes prêt à utiliser Skype ! Si vous voulez rejoindre un groupe dont vous avez le nom, indiquez-le sur l'onglet de recherche.

| 🗧 -> 😗 🥼 webukypazon                                                              | • ± ()                                                                                                    |
|-----------------------------------------------------------------------------------|----------------------------------------------------------------------------------------------------|
| C Centre Database (50)                                                            |                                                                                                    |
|                                                                                   | Bienvenue, Céline                                                                                                    |
| Get Ranzin 🖉 Rozenia conversation - conversation                                  |                                                                                                    |
|                                                                                   | this is as an or oper was taken                                                                                                    |
| Démarter une conversation<br>sur Skype<br>O. Utilier franze in context ar<br>bage | Ensurer una consensation<br>Indextente una province para diferente una<br>consensation de la dire.                                                                                                    |
|                                                                                   | Vaca line convecting an test spac enloydownewnlowdfasters.P<br>14 water to waper gan test entrating and the intervention, many all challings do complete<br>15 and 16 and 16 and |